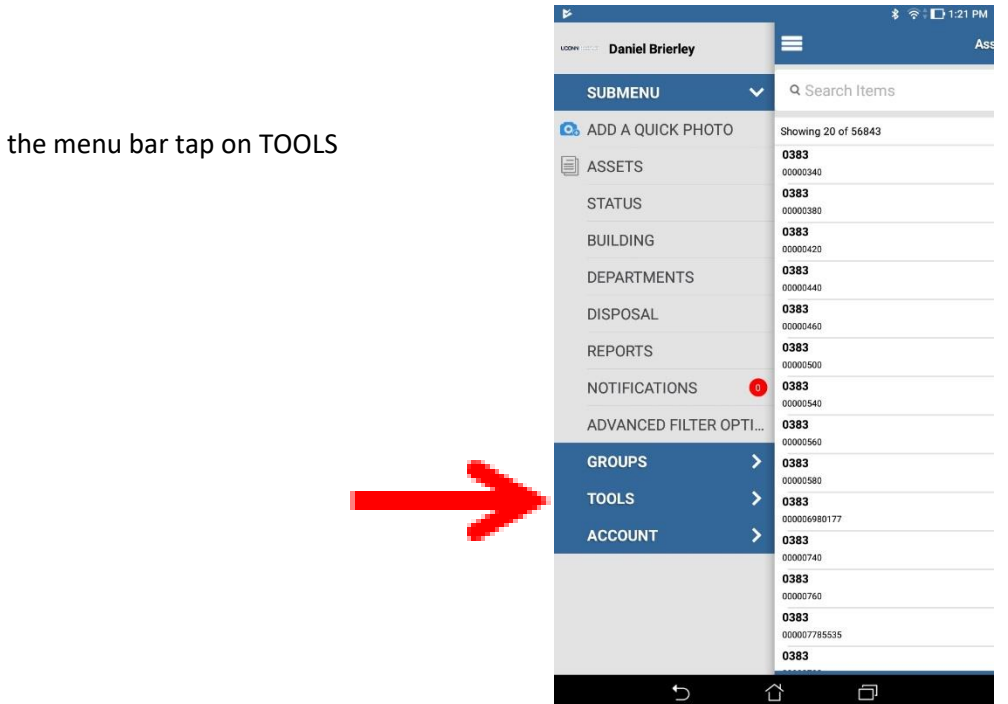

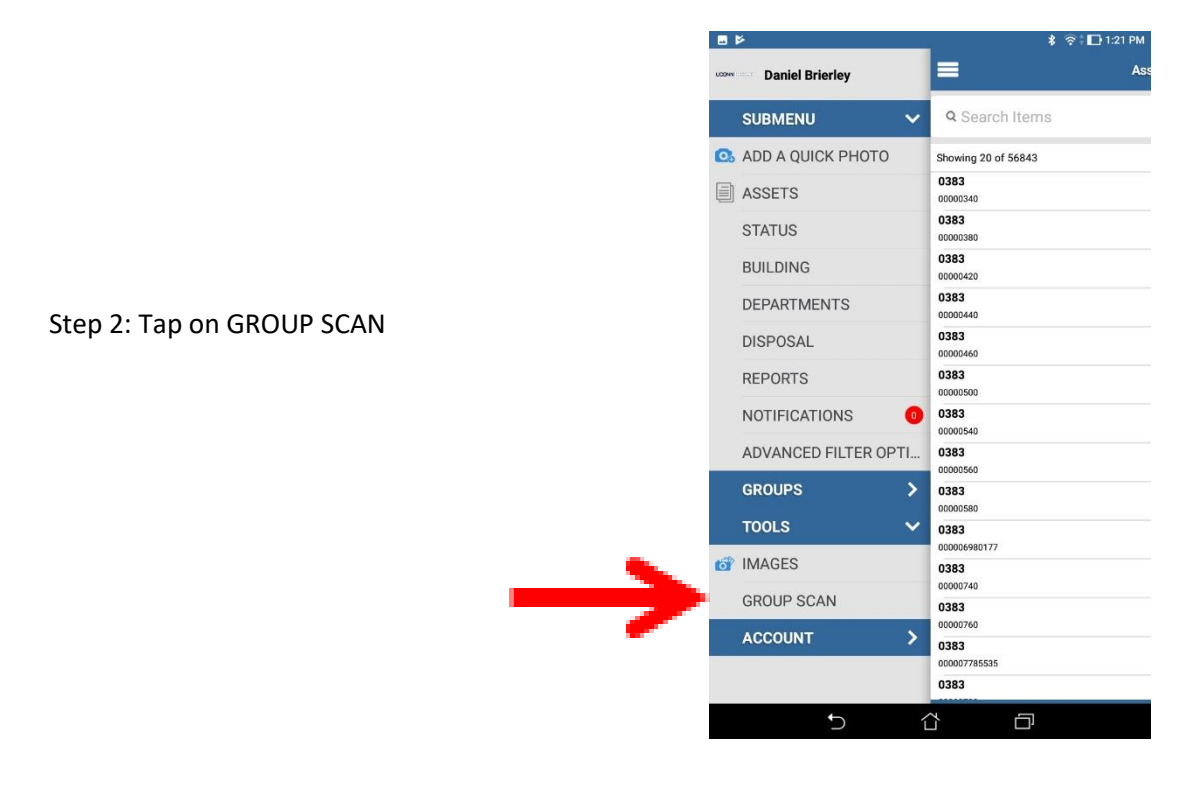

Step 3: Tap on click to select group

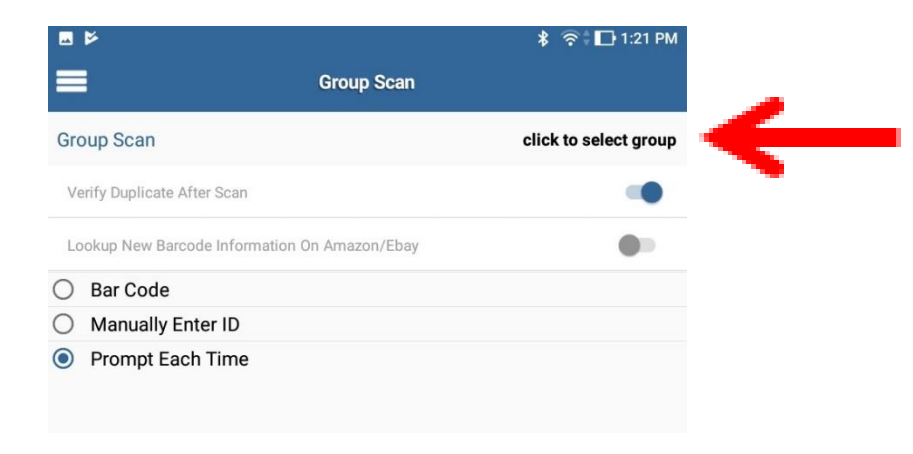

Step 4: Tap on Assets.

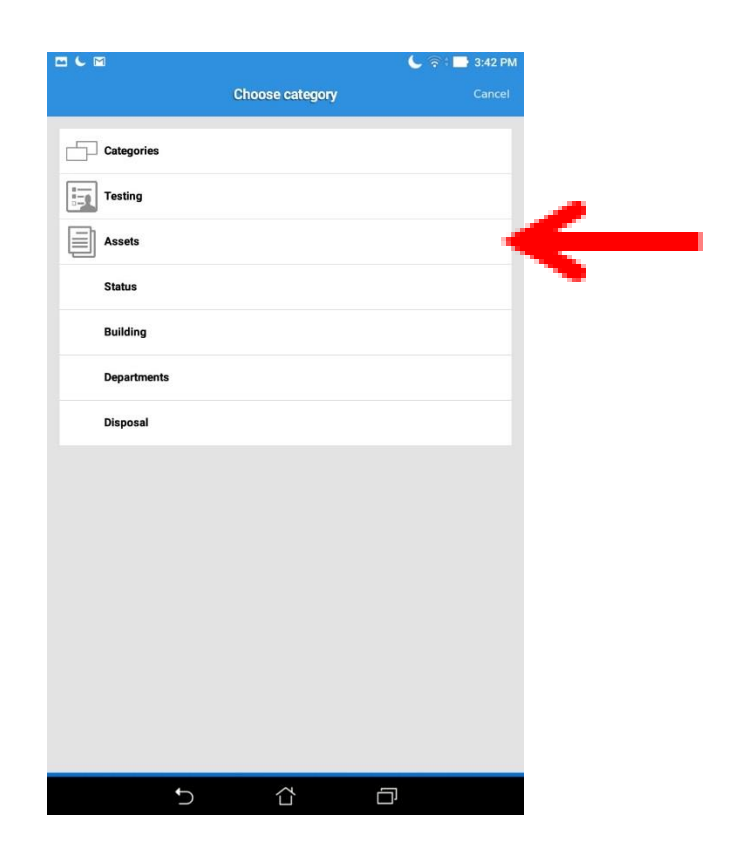

Step 5: Assets appears on Group ScanVerify Duplicate After Scan (should be checked)Prompt Each Time (should be checked)

Tap on the check mark

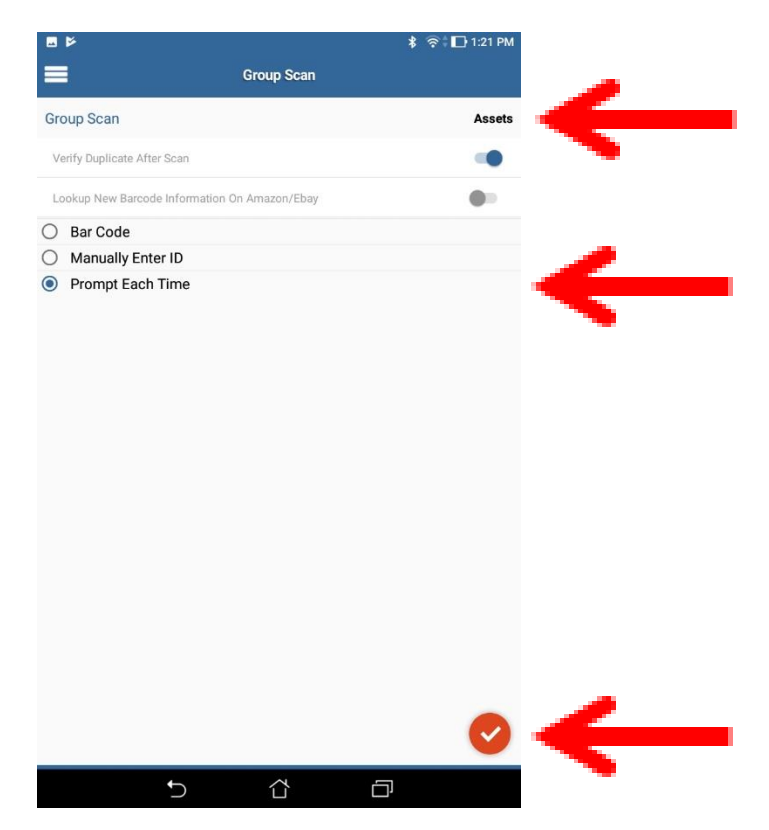

Step 6: Tap on Scan Barcode

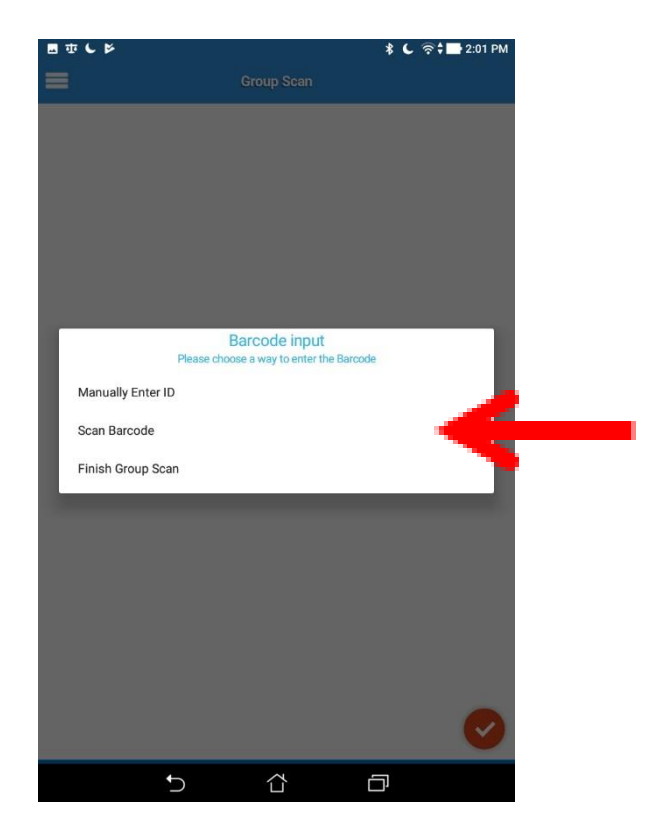

Step 7: The barcode scanner will pop up and

you can now scan your asset.

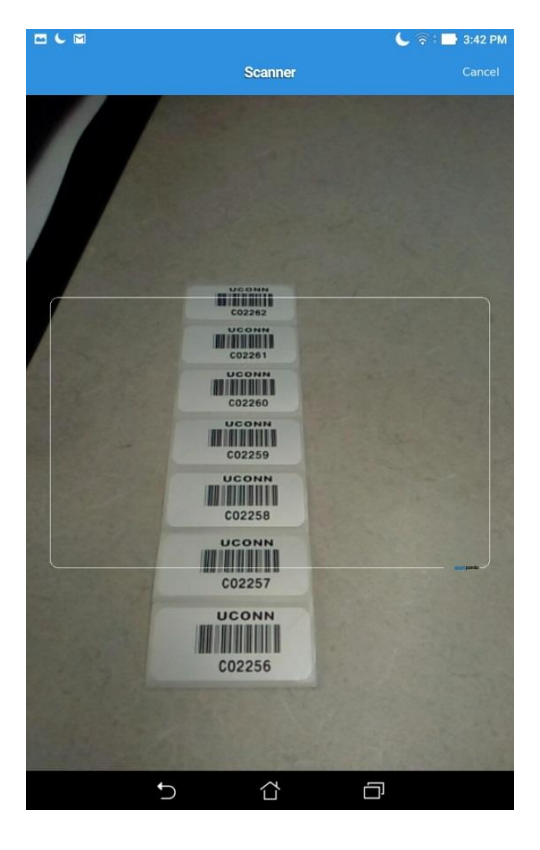

Step 8: After scanning the Bar Code Input screen will reappear.

Tap either Finish Group Scan or Scan Barcode Scan Barcode will allow you to add more records to the group for the same location.

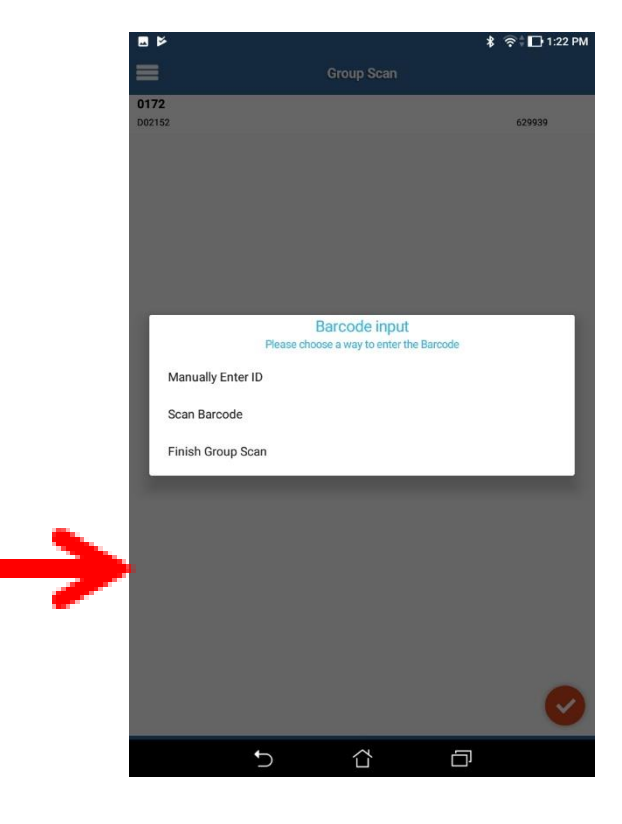

#### Step 9: Tap on Apply Group Actions

Step 10: Tap on Dept Audit

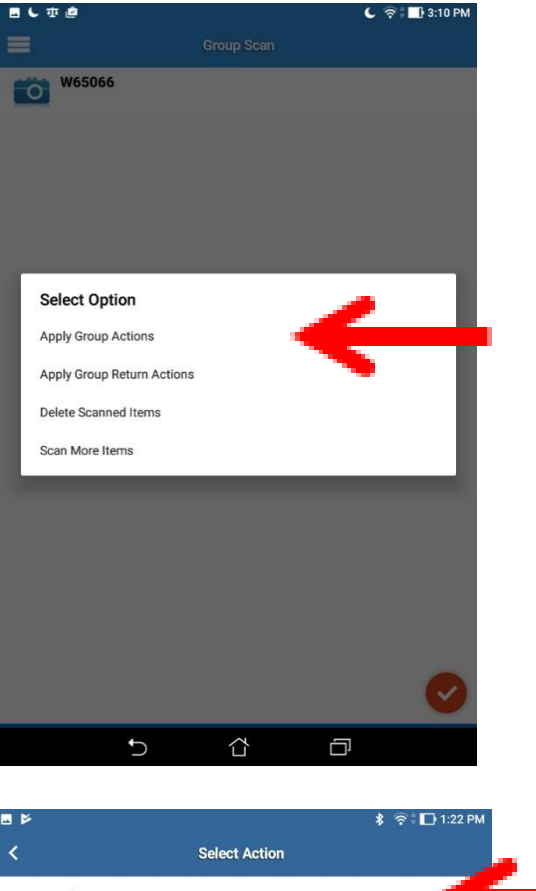

E
f

Select Action

Dept Audit

Surplus Equipment

Lock
Unlock

Step 11: Fill out all required fields marked with a  $^{\ast}$ 

Then tap Save.

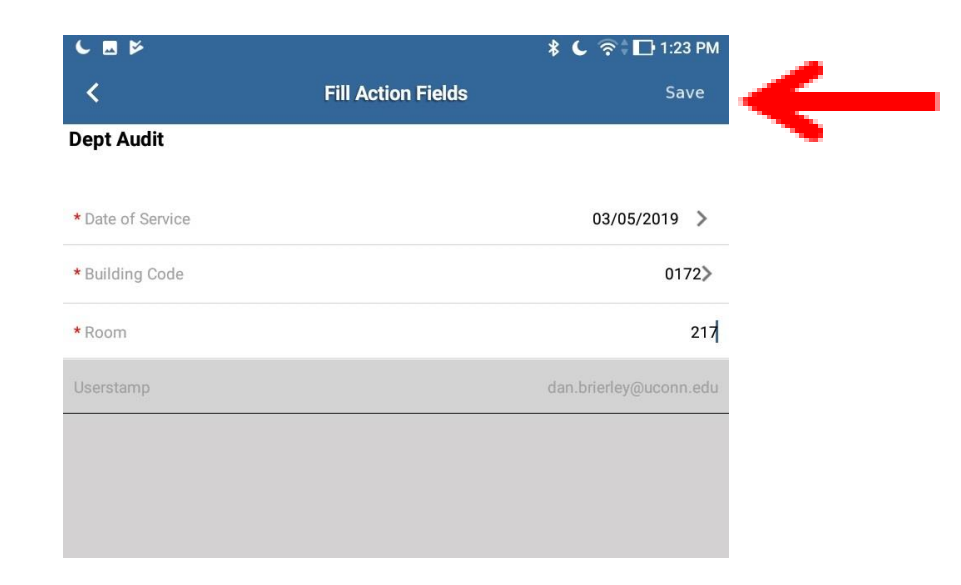

Step 12: Your changes will be saved. You should see A red "Group action created" pop up on the screen And then disappear. You are now finished

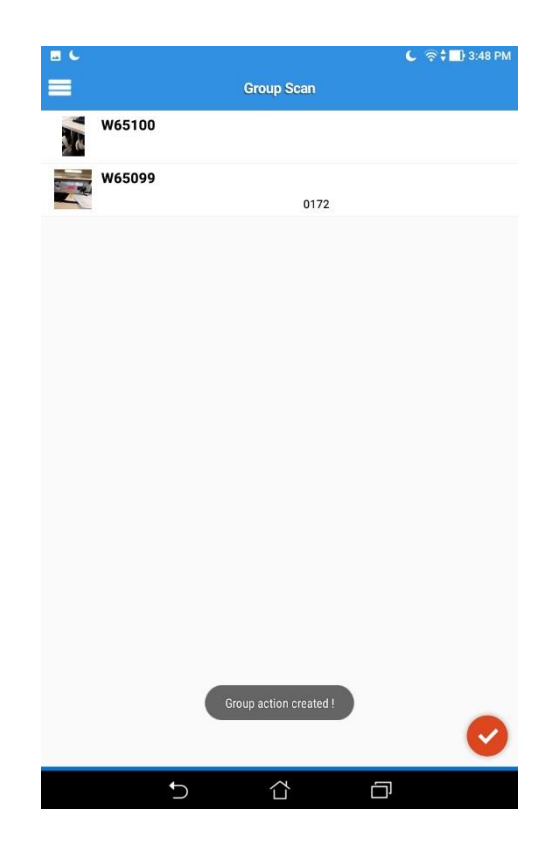

You will receive an email from Asset Panda indicating the equipment you have updated.

| <b>H</b> 5 0                                                                               | <b>↑ ↓</b> =                                                                       | Physical Inventory of Controllable Property (Testing) - Message (HTML)                     |  |              |                                             |                                            |                   | <b>T</b>                      |  | □ × |
|--------------------------------------------------------------------------------------------|------------------------------------------------------------------------------------|--------------------------------------------------------------------------------------------|--|--------------|---------------------------------------------|--------------------------------------------|-------------------|-------------------------------|--|-----|
| File Message Q Tell me what you want to do                                                 |                                                                                    |                                                                                            |  |              |                                             |                                            |                   |                               |  |     |
| ि Ignore X<br>Sunk → Delete<br>Delete                                                      | Reply Reply Forward<br>All<br>Respond                                              | AssetPanda Aut C To Manager<br>Team Email Done<br>Reply & Delete Create New<br>Quick Steps |  | Move<br>Move | Assign Mark Categorize<br>Policy * Unread * | Find<br>Translate<br>↓ Select →<br>Editing | Q<br>Zoom<br>Zoom | Send to<br>OneNote<br>OneNote |  | ~   |
| Asset Panda <no-reply@assetpanda.com> Brierley, Dan 🕅 1 10:32 AM</no-reply@assetpanda.com> |                                                                                    |                                                                                            |  |              |                                             |                                            |                   |                               |  |     |
| f) If there are prob                                                                       | lems with how this message is displayed,<br>rentory_of_Controllable_PropertyTestin | click here to view it in a web browser.<br>g_2019-09-18_103210.pdf _                       |  |              |                                             |                                            |                   |                               |  | *   |

# UCONN UNIVERSITY OF

The attached file has the list of equipment you updated today in Asset Panda.

The Dept Audit action was performed on 09/18/2019 by Daniel Brierley <a href="mailto:</a>dan.brierley@uconn.edu>

Your report was generated.

Powered by

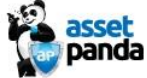

Step 13: After creating the "Group Action" you can either:

- 1. Start a new group scan and continue to work within AssetPanda OR
- 2. You can minimize the app and tap on the X to exit.

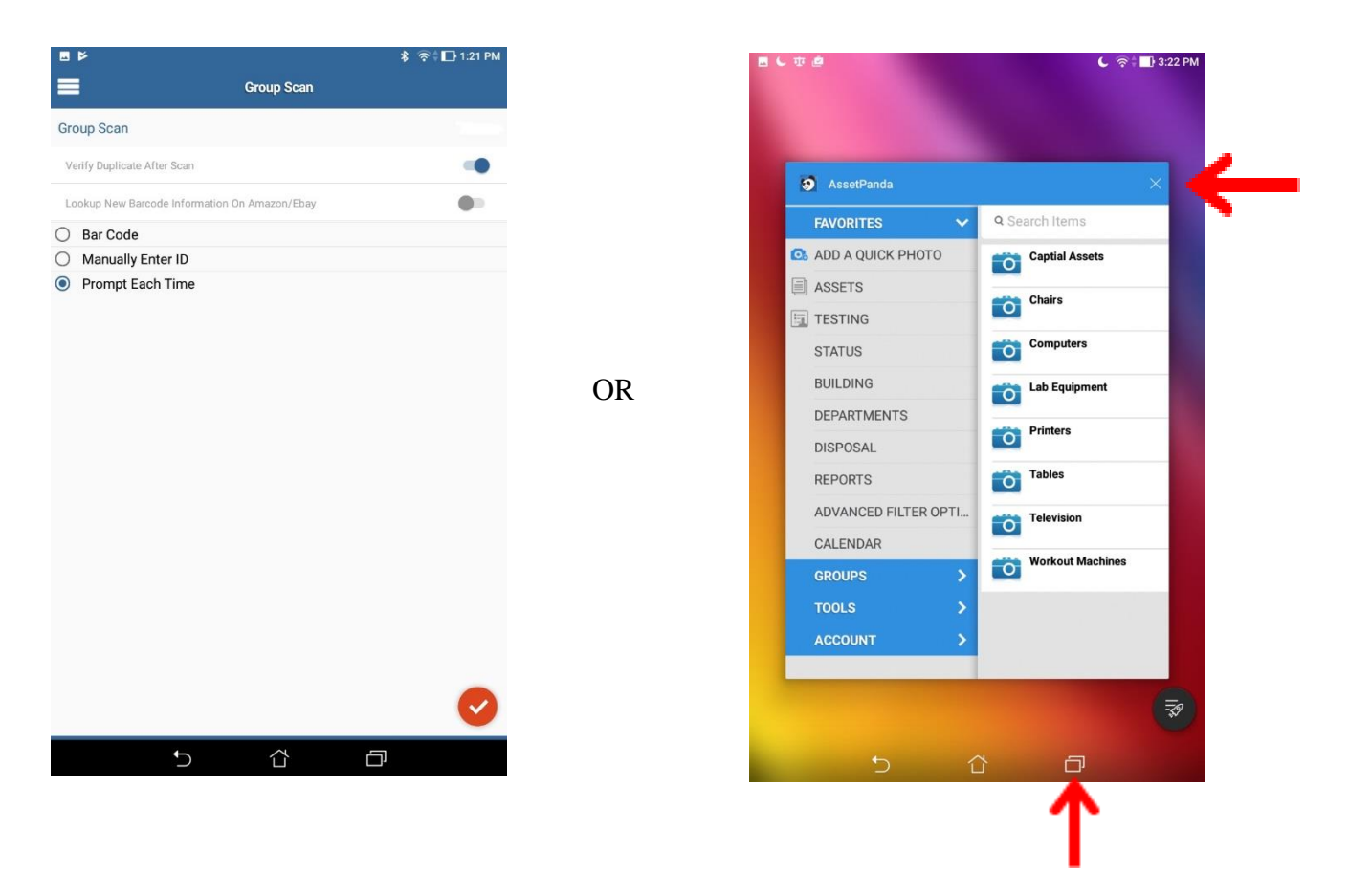

## What Happens When you Lose Wi-Fi?

When Wi-Fi Connection is lost you will receive the following screen. When the connection is reestablished your progress will resume exactly where you left off. No data will be lost.

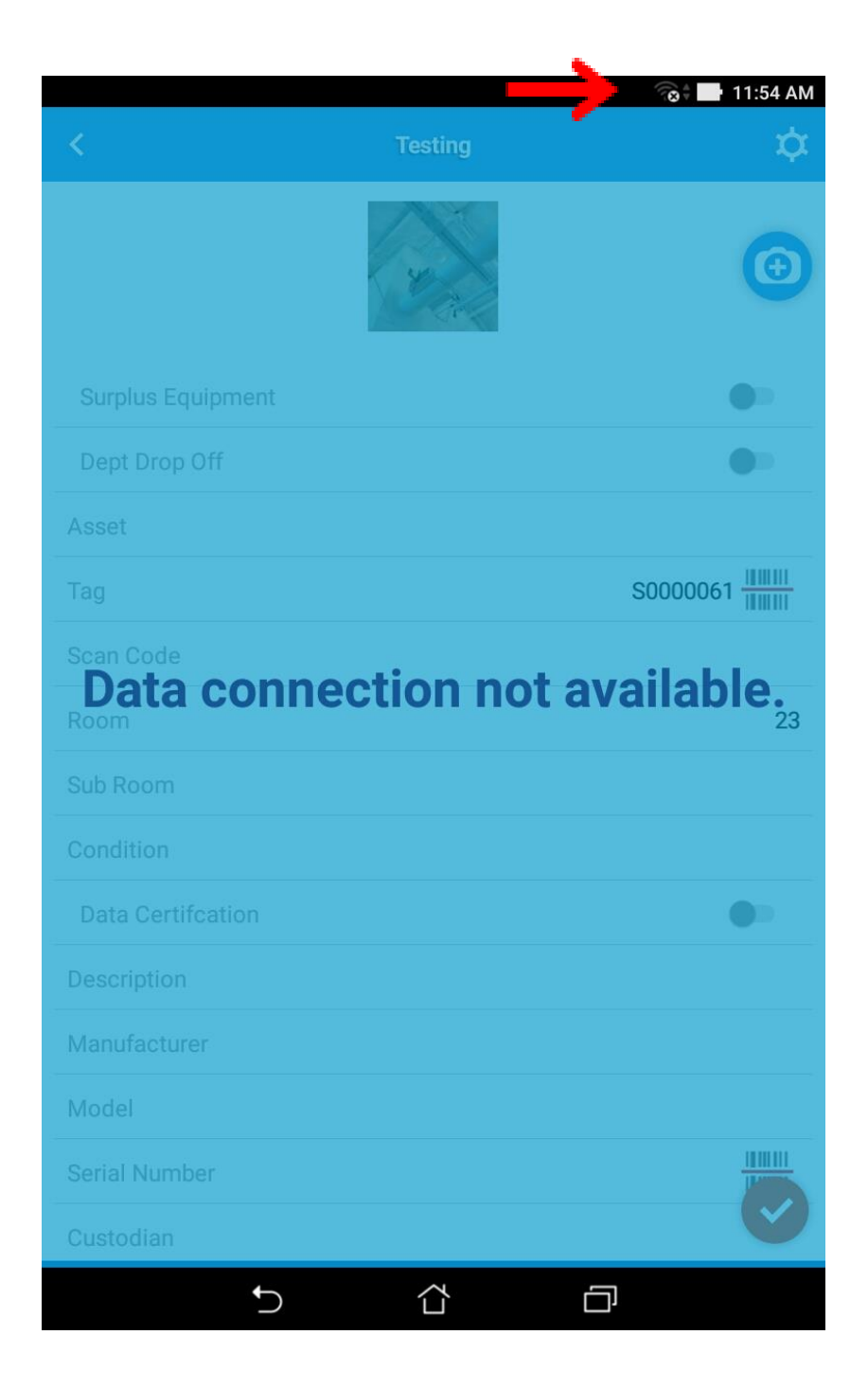